## ホームゲートウェイ「DHCPv4サーバ機能」有効化方法

手順①ホームゲートウェイの管理画面へアクセスする

- ホームゲートウェイにパソコンをLANケーブルを用いて有線接続する。(またはホームゲートウェイから発せられるWi-Fiよりパソコンを無線接続する)
- パソコンのブラウザ(Microsoft Edge/Google chromeなど)を開き、上部のアドレス入力バーより「 http://ntt.setup/」または「192.168.1.1」を入力する。

| グループ 1   | 🔄 新しいタブ    | х | + |
|----------|------------|---|---|
| http://r | ntt.setup/ |   |   |

 ホームゲートウェイのログイン画面より「ユーザー名」「パスワード」を入力する。(ホームゲートウェイの初期 設定を行っていない場合は<u>こちら</u>をご覧ください。)

| Ô   |          | S ntt.setup | × + |                                                          |                               |                                         |                                      |     |  |  |        |   |
|-----|----------|-------------|-----|----------------------------------------------------------|-------------------------------|-----------------------------------------|--------------------------------------|-----|--|--|--------|---|
| (Ì) | ntt.setu | ıp/         |     |                                                          |                               |                                         |                                      |     |  |  | e<br>e | ជ |
|     |          |             |     | <b>このサイト</b><br>http://ntt.s<br>このサイトへ<br>ユーザー名<br>パスワード | にアクセス3<br>setup では器<br>の接続は安全 | するにはサイン<br>定証が必要とな<br>全ではありませが<br>サインイン | ンインしてくた<br><sup>にります</sup> ん<br>ノ キャ | ださい |  |  |        |   |

※ ホームゲートウェイの「ユーザーID」「パスワード」に心当たりがない場合は、ユーザーIDに【user】を入 カし、パスワードでは以下をお試しください。

【パスワード候補】user / admin / 0000 / 1234 / ntt / root

※ どのパスワードも該当しない場合は、ホームゲートウェイの初期設定を行った業者にご確認いただく か、ホームゲートウェイの初期化を行う必要がございます。 手順②ホームゲートウェイの管理画面より「DHCPv4サーバ機能」を設定する

1. ホームゲートウェイの管理画面左のメニューより「詳細設定」をクリックし、「DHCPv4サーバ設定」を開く。

|                                                                                                    | × +                                                                                                  |               |             |              |  |  |  |  |  |  |
|----------------------------------------------------------------------------------------------------|----------------------------------------------------------------------------------------------------|---------------|-------------|--------------|--|--|--|--|--|--|
| NTT                                                                                                    | DHCPv4サーバ設定                                                                                          |               |             |              |  |  |  |  |  |  |
| <b>PR-500KI</b><br>ファームウェアバージョン<br>08.00.0040                                                                                                    | トップページ> 詳細設定> DH<br>[ IPアドレス/マスク長 ]<br>LAN側IPアドレス/マスク長                                               | CPv4サーバ設定     | 28.0        | ヘルプ?         |  |  |  |  |  |  |
| ■ 基本設定<br>電話設定<br>■ 編編LAN設定<br>■ 詳細設定<br>■ DNS設定<br>■ DHCPv4サーバ設定<br>■ DFCPv4サーバ設定<br>■ SPI設定<br>■ IPv6パケットフィルク設定<br>■ IPv6パケットフィルク設定<br>■ IPv6パケットフィルク設定<br>■ IPv6パケットフィルク設定<br>■ JPv6パケットフィルク設定<br>■ JPv6パケットフィーンの設定<br>■ JPv6パケットフィーンの設定<br>■ Apple Apple App | [DHCPv4サーバ]<br>DHCPv4サーバ機能<br>開始IPアドレス<br>割当て個数<br>リース時間                                             | □使用する         |             |              |  |  |  |  |  |  |
| ■ <u> </u>                                                                                                    | <ul> <li>ite</li> <li>[DHCP固定IPアドレス設定]</li> <li>割り当てIPアドレスを固定設定い。</li> <li>DHCP固定IPアドレス設定</li> </ul> | でする場合は、[DHCP固 | 定IPアドレス設定]ボ | タンをクリックしてくださ |  |  |  |  |  |  |

2. [DHCPv4サーバ機能]の「DHCPv4サーバ機能」より「使用する」をチェックし、「設定」をクリックする。

| () サインイン) (?) 🗖 🗋 PR-500KI                                                                  |                                  |              |     |    |                  |   |    |   |    |   |
|---------------------------------------------------------------------------------------------|----------------------------------|--------------|-----|----|------------------|---|----|---|----|---|
| ← C                                                                                         |                                  |              | P   | Ð, | A <sup>N</sup> 🐣 | ☆ | □☆ | æ | Ś  | 🍼 |
| 🕐 NTT                                                                                       | DHCPv4サーバ                        | 設定           |     |    |                  |   |    |   |    |   |
|                                                                                             | トップページ > 詳細設定 > DHCPv4サーバ設定 ヘルプ? |              |     |    |                  |   |    |   | プ? |   |
| PR-500KI                                                                                    | [ IPアドレス/マスク長 ]                  |              |     |    |                  |   |    |   |    |   |
| ファームウェアバージョン<br>08.00.0040                                                                  | LAN側IPアドレス/マスク長                  | 1.20.40      | 2.8 |    |                  |   |    |   |    |   |
| ▲本設定                                                                                        | [ DHCPv4サーバ ]                    |              |     |    |                  |   |    |   |    |   |
| 電話設定<br>無線LAN設定                                                                             | DHCPv4サーバ機能                      | ☑使用する        |     |    |                  |   |    |   |    |   |
| ■詳細設定<br>■ <u>DNS設定</u>                                                                     | 開始IPアドレス                         | 10.000.000.0 |     |    |                  |   |    |   |    |   |
| ■ <u>DHCPv4サーバ設定</u><br>■ <u>SPI設定</u>                                                      | 割当て個数                            |              |     |    |                  |   |    |   |    |   |
| ■ <u>IPv4パケットフィルタ設定</u><br>■IPv6パケットフィルタ設定(IPoE)                                            | リース時間                            | 4            |     |    |                  |   |    |   |    |   |
| <ul> <li>静的IPマスカレード設定</li> <li>静的NAT設定</li> <li>LAN側静的ルーティング設定</li> <li>VPNサーバ設定</li> </ul> | 設定                               |              |     |    |                  |   |    |   |    |   |
| ■ <u>高度な設定</u><br>■メンテナンス<br>■情報                                                            | [DHCP固定IPアドレス設定]                 |              |     |    |                  |   |    |   |    |   |
| 割り当てIPアドレスを固定設定する場合は、[DHCP固定IPアドレス設定]ボタン<br>い。                                              |                                  |              |     |    |                  |   |    |   | くだ | さ |
|                                                                                             | DHCP固定IPアドレス設定                   |              |     |    |                  |   |    |   |    |   |
|                                                                                             |                                  |              |     |    |                  |   |    |   |    |   |

3. ホームゲートウェイの「DHCPv4サーバ機能」の有効化が完了する。